# BLUETODTH® HANDSFREELINK® (if equipped)

#### Pairing Your Phone

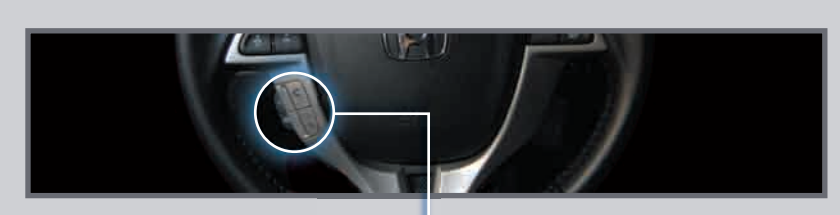

**HFL Talk button:** Give HFL commands or answer incoming calls.

**HFL Back button:** End a call, go back to the previous command, or cancel an – operation.

Press and release the HFL Talk button before you give a command.

- 1. **Enable** "Discovery" or "Search" mode on your compatible phone.
- 2. Say "Phone setup," then say "Pair."

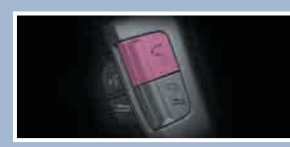

3. HFL gives you a four-digit code and begins to search for your phone.

> PAIR 0000

4. Search for a HandsFreeLink device from your phone, and connect to HFL.

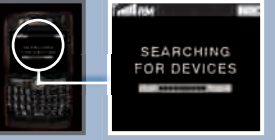

- 5. **Enter** the four-digit code on your phone when prompted.
- 6. HFL asks you to name the phone. For example, **say** *"Mary's phone."*

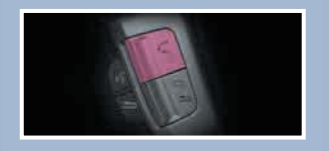

Place and receive phone calls through your vehicle's audio system. Visit *handsfreelink.honda.com* to check if your phone is compatible.

#### Making a Call

Press and release the HFL Talk button before you give a command.

- I. **Press** the HFL Talk button.
- 3. **Press** the HFL Talk button, and **say** "*Call*" or "*Dial*" to continue.

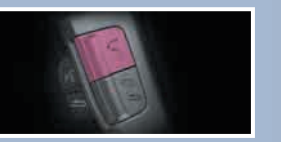

2. **Say** "Call" or "Dial" and the desired phone number.

3 10-555- 1234

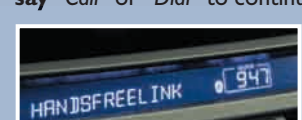

4. The call is connected and heard through the vehicle's speakers.

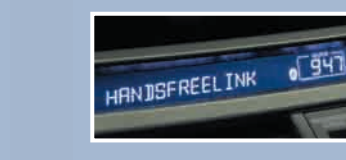

### Receiving a Call

 A notification is heard and the incoming phone number appears on the audio display.

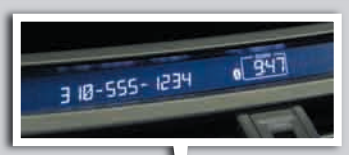

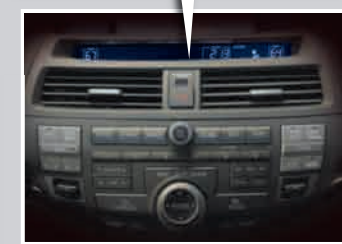

2. **Press** the HFL Talk button to accept the call.

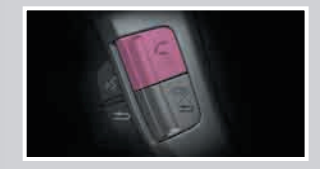

3. **Press** the HFL Back button to end or decline the call.

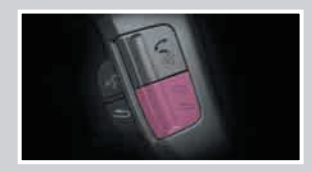

# HFL Phonebook Store up to 50 names and their phone numbers, which can be used as speed dials. Press and release the HFL Talk button before you give a command. I. Say "Phonebook." 3. Say the name of the contact. and then the phone number. 941

2. Say "Store."

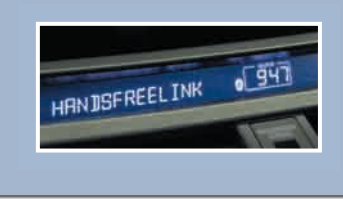

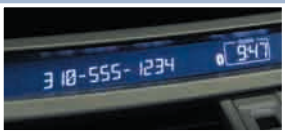

4. To call a contact once an entry is stored, say "Call Mike."

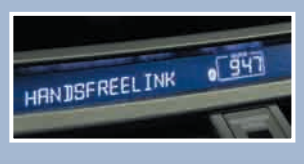

## Cellular Phonebook\* (models with navigation)

Import your entire cell phone's address book to the navigation system.

Press and release the Navi Talk button before you give a command.

I. Say "Display Information" and "Cellular Phone."

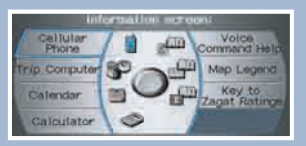

2. Say "Import Cellular Phonebook."

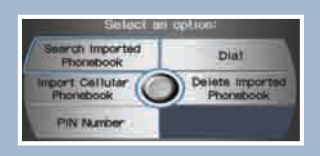

3. HFL begins to import your contacts to the system.

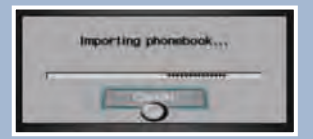

4. To call a contact, **say** "Search Imported Phonebook" and select the name and number.

| Select      | a mamori   | HALF THE PARTY |
|-------------|------------|----------------|
| Container L |            |                |
| •           |            |                |
|             | Contact-   | 1 P1 10000     |
|             |            | 111            |
|             | Contana II | 100            |
|             | Content 6  | 11             |

\*not available on all phones